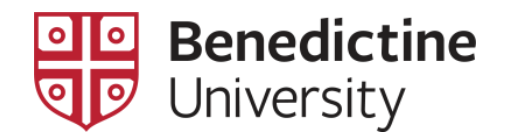

## To View Student's Biographical/Demographical Information

1. Click on Classic Home

| MyBenU           | ✓ Benedictine             | e Staff Homepage | <b>ନ</b> ସ୍           | : Ø |
|------------------|---------------------------|------------------|-----------------------|-----|
| BU Notifications | Academic Records          | Manage Classes   | Employee Self Service |     |
| No current tasks | Student Financial Account |                  |                       |     |
|                  |                           |                  |                       |     |
|                  |                           | •                |                       | C   |

2. Click on Self Service > Advisor Center > My Advisees

| Favorites 👻 | Main Menu 🗸                                                                                                    |
|-------------|----------------------------------------------------------------------------------------------------|
| МУВ         | Search Menu:                                                                                                    |
|             | <ul> <li>BU Student Financials</li> <li>BU Student Records</li> <li>Student Activity Flow</li> <li>Self Service</li> <li>Campus Community</li> <li>Class Search / Browse Catalog</li> <li>Campus Community</li> <li>Enrollment</li> <li>Campus Finances</li> <li>Campus Personal Information</li> <li>Campus Personal Information</li> <li>Set Up SACR</li> <li>Worklist</li> <li>Reporting Tools</li> <li>PeopleTools</li> <li>My Preferences</li> <li>My Preferences</li> <li>Muserse Delarations</li> <li>Review Transactions</li> <li>Muserse Delarations</li> </ul> |

3. Select a student displayed on this page using the **View Student Details** link corresponding to that student **OR** click on the **View Data for Other Students** button which allows one to access all students in the system. [**NOTE**: If one clicks on the **View Data for Other Students** button, the **Advisee's Student Center** search page will open where one can search using last and first name].

| Favorites •         Main Menu •         > Self Service •         > Advisor Center •         > My Advisees |  |
|----------------------------------------------------------------------------------------------------|--|
|                                                                                                    |  |
| Cathy Carrot                                                                                              |  |
|                                                                                                    |  |
| Eaculty Center Advisor Center Search                                                                      |  |
| My Advisees   Student Center   General Info                                                               |  |
| My Advisees                                                                                               |  |
|                                                                                                    |  |
|                                                                                                    |  |
|                                                                                                    |  |
| There is no information for the transaction you requested                                                 |  |
|                                                                                                    |  |
|                                                                                                    |  |
|                                                                                                    |  |
| View data for other students                                                                              |  |
|                                                                                                    |  |
|                                                                                                    |  |
| ■Go to top                                                                                                |  |

4. The Advisee's Student Center search page will open where one can search using last and first name.

| Favorites 🗸     | Main Menu                                                                      |  |  |  |  |  |  |
|-----------------|--------------------------------------------------------------------------------|--|--|--|--|--|--|
|                 |                                                                                |  |  |  |  |  |  |
|                 |                                                                                |  |  |  |  |  |  |
| Advisee's S     | tudent Center                                                                  |  |  |  |  |  |  |
| Enter any infor | nation you have and click Search. Leave fields blank for a list of all values. |  |  |  |  |  |  |
|                 |                                                                                |  |  |  |  |  |  |
| Find an Exi     | ting Value                                                                     |  |  |  |  |  |  |
| Search C        | riteria                                                                        |  |  |  |  |  |  |
|                 |                                                                                |  |  |  |  |  |  |
| ID b            | igins with 🔻                                                                   |  |  |  |  |  |  |
| Campus ID b     | igins with 🔻                                                                   |  |  |  |  |  |  |
| National ID b   | egins with 🔻                                                                   |  |  |  |  |  |  |
| Last Name b     | egins with ▼ Apple                                                             |  |  |  |  |  |  |
| First Name b    | igins with ▼ Andy                                                              |  |  |  |  |  |  |
| Case Sens       | itive                                                                          |  |  |  |  |  |  |
|                 |                                                                                |  |  |  |  |  |  |
| Coorab          | Devente Oliver Devis Queent 💆 Oner Devente Oritoria                            |  |  |  |  |  |  |
| Search          | Search Clear Basic Search C Save Search Chiefla                                |  |  |  |  |  |  |

5. Click the **General Info** tabbed link on the top of the **Advisee Student Center** page and the **Advisee General Info** page will open.

| avorites                                  | ice 🔻 🖒 🛛 | Advisor Center 👻 > My Advi | sees > Advisee Student Center |             |
|-------------------------------------------|-----------|----------------------------|-------------------------------|-------------|
|                                           |           |                            |                               |             |
| Cathu Carrat                              |           |                            |                               |             |
| Catrly Carrot                             | 1         |                            |                               |             |
| Eaculty Center Advisor Center Search      |           |                            |                               |             |
| My Advisees   Student Center General Info |           |                            |                               |             |
| Advisee Student Center                    |           |                            |                               |             |
| Andy Apple                                |           |                            |                               |             |
| ,                                         |           |                            |                               |             |
| Academics                                 |           |                            |                               | - 11-14-    |
|                                           | 强 Deadl   | nes 🔲 URL 📲                | ·                             | Holds       |
| My Class Schedule                         | This M    | laakia Cabadula            | -                             | No Holds.   |
|                                           | THIS W    | Class                      | Schedule                      | Advisor     |
| (Invalid Value) 🔻 🛞                       |           |                            | Mo 9:30AM -                   | Program Adv |

6. Information displayed on this page include: Service Indicators, Initiated Checklists, Student Groups, Personal Data [gender and marital status], Name, Addresses, Phones, and Email Addresses.

| Favorites 👻 🛛 🔊   | /lain Menu <del>v</del> | > Self Service -> Advisor Cente | er 	→ My Advisees → Advis | see Student Center | > Advisee General Inf |
|-------------------|-------------------------|---------------------------------|---------------------------|--------------------|-----------------------|
|                   |                         |                                 |                           |                    |                       |
| Cathy Carrot      |                         |                                 |                           |                    |                       |
| Eaculty Center    | Advisor Cente           | r <u>S</u> earch                |                           |                    |                       |
| My Advisees   Stu | udent Center   (        | General Info                    |                           |                    |                       |
| Advisee Genera    | al Info                 |                                 |                           |                    |                       |
| Andy Apple        |                         |                                 |                           |                    |                       |
| Service In        | idicators               | Initiated Checklists            |                           |                    |                       |
| Student G         | Broups                  | Personal Data                   | Collapse All              |                    |                       |
| Addresse          | D<br>s                  | Names<br>Phones                 | Expand All                |                    |                       |
| Email Add         | iresses                 | Early Warning Notice            | Experie                   |                    |                       |